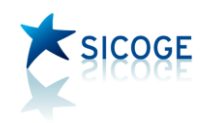

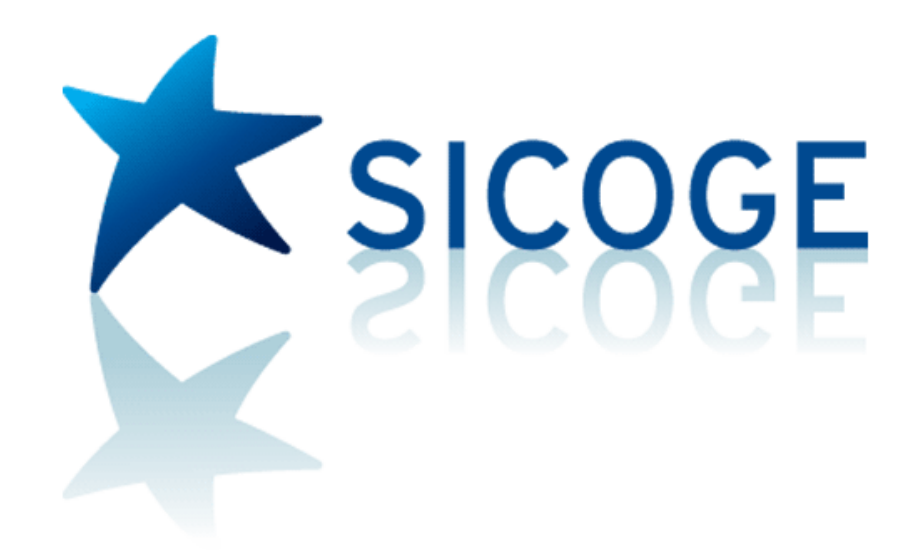

# Report del debito

Guida operativa

Versione del 19.7.2018

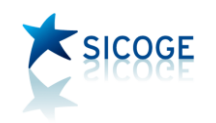

| 1. | Scopo del report         | 3 |
|----|--------------------------|---|
| 2. | Richiesta estrazione     | 4 |
| 3. | Interrogazione richieste | 6 |

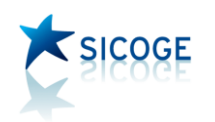

## 1. Scopo del report

Accogliendo le richieste pervenute dalle Amministrazioni, è stata realizzata sul SICOGE la possibilità di avere un quadro d'insieme sui documenti elettronici (fatture note di credito e note di debito) non pagati ai fornitori, con una vista trasversale per l'intero ministero, che potesse riferirsi a tutti i documenti di costo ricevuti e contabilizzati sul SICOGE.

Nel modulo di Contabilità economico patrimoniale sono disponibili, da tempo, alcune interrogazioni che consentono al singolo ufficio di consultare i propri documenti elettronici non pagati:

- con la funzione di Verifica è possibile interrogare i documenti elettronici ricevuti, fra i quali, oltre a quelli rifiutati o trasferiti ad altro ufficio, ci sono quelli lavorabili a seguito di riconoscimento dell'utente o di intervenuta decorrenza termini, per i quali non è ancora stata effettuata la registrazione;
- con l'interrogazione della cartella "Gestione blocco/chiusura documenti" è possibile interrogare i documenti elettronici sui quali l'ufficio ha effettuato la chiusura definitiva o il blocco temporaneamente della registrazione;
- con l'interrogazione "Dettaglio documento contabile" è possibile visualizzare tutti i documenti di costo registrati e contabilizzati fra i quali, utilizzando opportunamente i filtri disponibili, si può ottenere la lista di quelli non pagati;

Tutte queste interrogazioni, però, riportano informazioni disponibili solo all'ufficio contabile competente.

In questo contesto, il Report del debito ha quindi lo scopo di riportare in un'unica interrogazione tutti i documenti elettronici non pagati dell'intera amministrazione. Questa vista trasversale può essere abilitata ad alcuni utenti su indicazione puntuale di ciascun Ministero. Al momento del rilascio della nuova funzionalità sono stati abilitati tutti gli utenti che già consultano l'indice di tempestività dei pagamenti per l'intera amministrazione. Qualora debbano essere abilitati altri utenti alla consultazione del Report generale, ciascun Ministero potrà comunicarne le user-id all'Ufficio VII IGICS per le opportune autorizzazioni sulla base dati; la successiva associazione delle funzioni all'utenza, da parte dell'amministratore di sistema competente, renderà disponibili nel menù le voci necessarie.

Il report è comunque disponibile anche per i singoli uffici contabili, i quali avranno visibilità solo sui propri dati.

A richiesta dell'utente, sia esso con visibilità generale sull'amministrazione che sul proprio ufficio, possono essere inclusi nel report anche documenti cartacei ed è possibile includere, oltre le fatture, note di credito e di debito, anche altri documenti di costo cartacei.

Le voce di menù Report del debito è raggiungibile con il percorso:

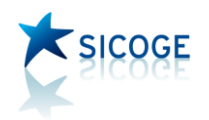

### Contabilità economico patrimoniale – Operazioni di gestione – *Report del Debito*

Le funzioni disponibili sono due:

- richiesta estrazione
- interrogazione richieste

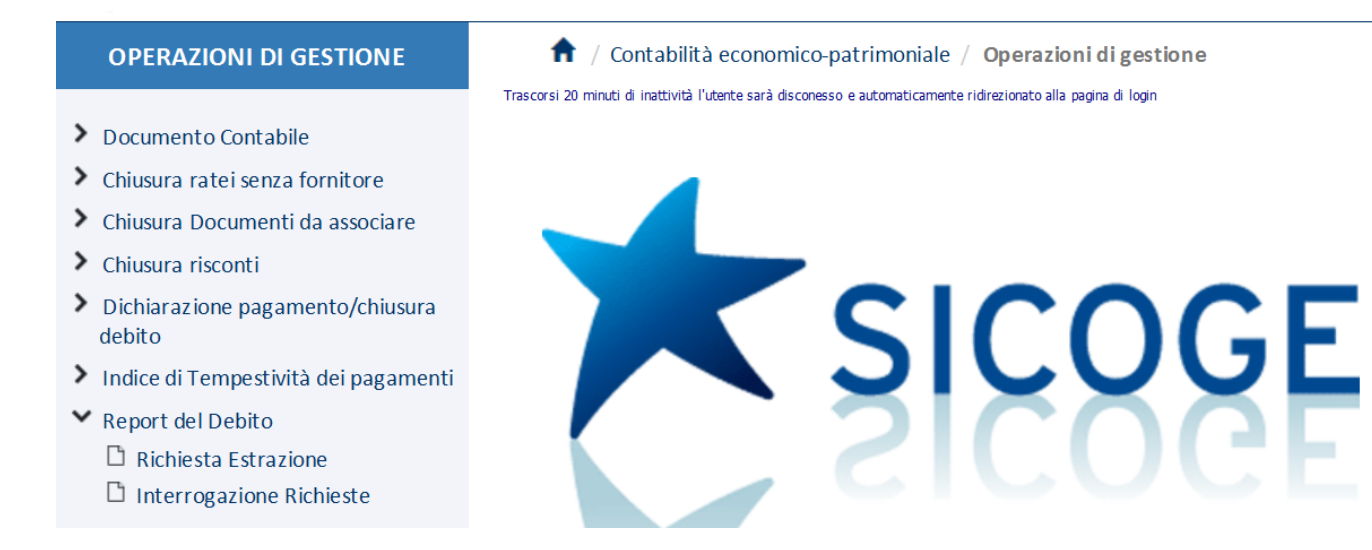

### 2. Richiesta estrazione

La funzione è raggiungibile con il percorso:

Contabilità economico patrimoniale – Operazioni di gestione – Report del Debito – Richiesta estrazione

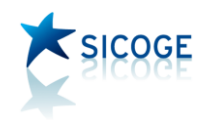

#### 💼 / Contabilità economico-patrimoniale / Operazioni di gestione / Report del Debito - Richiesta Estrazione

Trascorsi 20 minuti di inattività l'utente sarà disconesso e automaticamente ridirezionato alla pagina di login

I campi con (\*) sono obbligatori

| Richiesta<br>(*) Uffido da:      | 1 (*) Uffido a:                                 | 9999                          |                  |
|----------------------------------|-------------------------------------------------|-------------------------------|------------------|
| Data richiesta                   | (gg) 02 (mm) 07 (aaaa) 2018                     |                               |                  |
| Documento                        |                                                 |                               |                  |
| (*) Tipo Documento               | Tutti 🗸                                         | Modalità di acquisizione      | Elettronico V    |
| Codice fiscale fornitore:        |                                                 | Partita IVA fornitore:        |                  |
| Nome fornitore:                  |                                                 | Cognome fornitore:            |                  |
| Ragione sociale formitore:       |                                                 |                               |                  |
| Data ricezione documento da:     | ( <u>gg)</u> (mm) (aaaa)                        | Data ricezione documento a:   | (gg) (mm) (aaaa) |
| Includi altri documenti di costo | Beni/Servizi Cespiti Altri Costi Professionisti | i 🔲 Altri costi del personale |                  |
|                                  |                                                 |                               | Esegui           |

In questa schermata l'utente che ha visibilità sull'intera amministrazione può selezionare un intervallo di codici uffici per restringere il campo di ricerca ad alcuni uffici contabili (cioè i codici ufficio SICOGE ai quali appartengono gli utenti che hanno contabilizzato le fatture) oppure indicare da 1 a 9999 per includerli tutti nell'estrazione.

Anche per la scelta dei documenti di interesse da includere, il default prevede l'indicazione *tutti* nel campo tipo documento. In tal modo vengono incluse le fatture, le note di debito e le note di credito. Anche nella modalità di acquisizione la schermata presenta un default che prevede l'estrazione dei soli documenti elettronici (quindi pervenuti dal SDI), l'utente può comunque modificare le impostazioni scegliendo uno solo tipo di documento e ampliando la ricerca anche alle fatture inserite come cartacee (per esempio per estrarre le fatture pervenute prima della fatturazione elettronica, contabilizzate sul SICOGE e ancora non pagate).

Con l'apposito check, in fondo alla schermata, l'utente può includere gli altri documenti di costo - diversi da fatture, note di debito e note di credito - contabilizzati e non pagati, per una visione complessiva delle evidenze di debito verso fornitori e/o dipendenti; solo per gli altri documenti di costo è

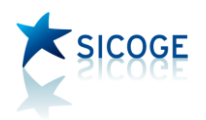

possibile aggiungere un ulteriore filtro indicando eventualmente l'applicazione utilizzata in fase di contabilizzazione (beni e servizi, altri costi del personale, ecc.).

E' altresì possibile, per ricerche mirate, filtrare per singolo fornitore oppure per data ricezione documento (che corrisponde alla data di protocollazione virtuale dei documenti elettronici).

La richiesta viene elaborata da una procedura batch. I risultati dell'estrazione saranno disponibili, il giorno dopo, sulla funzione Interrogazione richieste.

### 3. Interrogazione richieste

La funzione è raggiungibile con il percorso:

Contabilità economico patrimoniale – Operazioni di gestione – *Report del Debito – Interrogazione richieste* 

Consente di visualizzare le richieste di estrazione del report del debito registrate.

È possibile filtrare per data richiesta o numero richiesta, oppure visualizzare direttamente la lista delle richieste effettuate utilizzando direttamente il pulsante CERCA

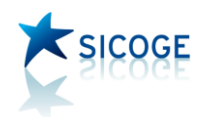

Elenco delle richieste

#### 👖 / Contabilità economico-patrimoniale / Operazioni di gestione / Report del Debito - Interrogazione Richieste

Trascorsi 20 minuti di inattività l'utente sarà disconesso e automaticamente ridirezionato alla pagina di login

|                     | Numero richiesta a:                                                                                                    |                                                                                                    |                                                                                                    |                     |
|---------------------|----------------------------------------------------------------------------------------------------|----------------------------------------------------------------------------------------------------|----------------------------------------------------------------------------------------------------|---------------------|
| (gg) (mm) (aaaa)    | Data a:                                                                                                    | (gg) (mm) (aaaa)                                                                                                    |                                                                                                    |                     |
| Tutti 🗸             |                                                                                                    |                                                                                                    |                                                                                                    |                     |
|                     |                                                                                                    |                                                                                                    |                                                                                                    | Cerca               |
| Data richiesta      | Data                                                                                                    | esecuzione                                                                                                    | Stato                                                                                                    | Seleziona           |
| 25-06-2018 12:47:01 | 25-06-2018 14:45:21                                                                                                    |                                                                                                    | Elaborata                                                                                                    | Q 🗶 🗎               |
| 25-06-2018 14:33:08 | 25-06-2018 14:45:39                                                                                                    |                                                                                                    | Elaborata                                                                                                    | Q 🗶 📲               |
| 27-06-2018 09:50:18 | 28-06-2018 12:09:33                                                                                                    |                                                                                                    | Elaborata                                                                                                    | Q 🗶 🐔               |
| 28-06-2018 12:08:42 | 28-06-2018 12:09:43                                                                                                    |                                                                                                    | Elaborata                                                                                                    | o 🗙 📰               |
|                     | (gg) (mm) (aaaa) (<br>Tutti ✓<br>Data richiesta<br>5-06-2018 12:47:01<br>5-06-2018 14:33:08<br>7-06-2018 09:50:18<br>8-06-2018 12:08:42 | Numero richiesta a:         (gg) (mm) (aaaa)       Data a:         Tutti       Data richiesta         Data richiesta       Data a:         5-06-2018 12:47:01       25-06-2018 14:45:21         5-06-2018 14:33:08       25-06-2018 14:45:39         7-06-2018 09:50:18       28-06-2018 12:09:33         8-06-2018 12:09:42       28-06-2018 12:09:43 | Image: Second second second | Numero richiesta a: |

È possibile cancellare le richieste effettuate con l'icona 🐺

Quando la richiesta è stata elaborata, dall'icona di visualizzazione 🔍 è possibile consultare i dati del report. Con l'icona 🛍 invece è possibile esportare i dati del report in excel.

La schermata ottenuta con l'icona di visualizzazione, presenta i filtri inseriti nella richiesta e il riepilogo dei dati elaborati prospettato per default relativamente ai *Documenti di debito* (fatture e note di debito, nel caso di soli documenti elettronici). L'utente può visualizzare la presenza di note di credito non associate a pagamenti o non associate contabilmente a fatture, utilizzando il pulsante *Note di credito* nel riquadro relativo alla tipologia documenti.

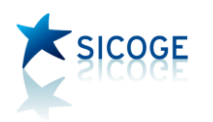

| (*) Tipo Documento          | Tutti 🗸                          | Modalità di acquisizione                   | Tutti 🗸 |
|-----------------------------|----------------------------------|--------------------------------------------|---------|
| Codice fiscale fornitore:   |                                  | Partita IVA fomitore:                      |         |
| Nome fornitore:             |                                  | Cognome fomitore:                          |         |
| Ragione sociale fomitore:   |                                  |                                            |         |
| Data riœzione documento da: |                                  | Data ricezione documento a:                |         |
| Indudi altri costi          | Beni/Servizi Cespiti Altri Costi | Professionisti 🔲 Altri costi del personale |         |
| Tipologia documenti         |                                  |                                            |         |
| Documenti di Debito No      | ote di Credito                   |                                            |         |

#### - Riepilogo elaborazione

| Conta bilizza | ti non pagati        | Lavorab  | ili: da registrare i                | n SICOGE | Registrati in | lavorazione | Bloccati | Chiusi definitivamente |  |
|---------------|----------------------|----------|-------------------------------------|----------|---------------|-------------|----------|------------------------|--|
| Elettronici   | Elettronici Cartacei |          | ecorrenza Riconosciuti Ricevuti per |          | Elettronici   | Cartacei    | Totale   | Totale                 |  |
| <u>4</u>      | <u>0</u>             | 0        |                                     |          | <u>0</u>      | <u>0</u>    | <u>0</u> | <u>0</u>               |  |
| € 1.813,38    | € 0,00               | <u>v</u> | <u>v</u>                            | <u>v</u> | € 0,00        | €0,00       | € 0,00   | € 0,00                 |  |
|               |                      | €0,00    | € 0,00                              | €0,00    |               |             |          |                        |  |

Il riquadro relativo al riepilogo elaborazione presenta distintamente il contatore dei documenti non pagati e, sotto ciascuno, un importo totale.

Per i documenti contabilizzati o solo registrati, viene esposto il totale del debito verso il fornitore, dal quale quindi è esclusa l'IVA e le eventuali ritenute. Per gli altri documenti è indicato il totale lordo delle fatture/note di debito.

I contatori e i corrispondenti totali sono esposti distintamente per:

- documenti contabilizzati e non pagati, distinti in elettronici e cartacei (questi ultimi vengono inclusi nell'elaborazione solo se espressamente indicati all'atto della richiesta del report);
- documenti lavorabili: si tratta di documenti elettronici ricevuti e riconosciuti dall'amministrazione o sui quali è intervenuta la decorrenza termini o ancora ricevuti per trasferimento da altri uffici. Sono comunque documenti elettronici non ancora registrati né contabilizzati;
- documenti registrati in lavorazione: si tratta di documenti contabili per i quali è stata effettuata la registrazione, ma manca la contabilizzazione;

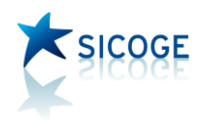

- documenti bloccati: si tratta di documenti elettronici verificati e sui quali è stata momentaneamente effettuata l'operazione di blocco registrazione; si tratta di uno stato provvisorio che va definito con la revoca blocco e la contabilizzazione. In alternativa, qualora si determini che non debbano essere portati in contabilità, occorre effettuare la chiusura definitiva;
- documenti chiusi definitivamente: si tratta di documenti elettronici verificati, ma non registrati in contabilità in quanto non rappresentano costi per l'amministrazione e non debbono essere pagati (ad esempio le fatture negative delle utenze i cui importi sono inclusi nella fattura del periodo successivo).

L'utente che esamina il report ha una visione d'insieme, a partire dalla quale può selezionare uno dei contatori, con un click del mouse, ed ottenere la lista dei documenti corrispondenti. Se il numero indicato nel contatore fosse molto elevato, si consiglia di procedere con l'estrazione del report in Excel.

| - Riepilogo elaborazi<br>Conta bilizza                                                                                                    | ti non pagati                                                                                                    | Lavorab                          | ili: da registrare i            | n SICOGE                                                                                                    | Registrati i                                                    | 1 lavorazione                                                                                          | Bloccati                              | Chiusi definiti                                                                                                    | vamente                                                       |  |
|----------------------------------------------------------------------------------------------------|----------------------------------------------------------------------------------------------------|----------------------------------|---------------------------------|----------------------------------------------------------------------------------------------------|-----------------------------------------------------------------|----------------------------------------------------------------------------------------------------|---------------------------------------|----------------------------------------------------------------------------------------------------|---------------------------------------------------------------|--|
| Elettronici                                                                                                    | Cartacei                                                                                                    | Decorrenza                       | Riconosciuti                    | Ricevuti per                                                                                                | Elettronici                                                     | Cartacei                                                                                               | Totale                                | Totale                                                                                                    |                                                               |  |
| <u>4</u>                                                                                                    | <u>0</u>                                                                                                    |                                  |                                 | <u>0</u>                                                                                                    | <u>0</u>                                                        | 0                                                                                                    | 0                                     | <u>0</u>                                                                                                    |                                                               |  |
| € 1.813,38                                                                                                    | €0,00                                                                                                    | € 0,00                           | € 0,00                          | €0,00                                                                                                    | € 0,00                                                          | €0,00                                                                                                  | € 0,00                                | € 0,00                                                                                                    | J                                                             |  |
| Elento elementi con<br>Tipo documento Fattui<br>Num. di righe da visuali:                                                                                                    | ra V<br>zzare: 20 V                                                                                                    | ETTRONICI                        |                                 |                                                                                                    |                                                                 |                                                                                                    |                                       | Totale rig                                                                                                    | ghe presenti in lista:                                        |  |
| Elento elementi con<br>Tipo documento Fattui<br>Num. di righe da visuali:                                                                                                    | atabili NON PAGATI EL                                                                                                    | ETTRONICI                        |                                 |                                                                                                    |                                                                 |                                                                                                    | D                                     | Totale rig<br>ebito v/fornitore                                                                                                    | ghe presenti in lista:                                        |  |
| Elento elementi con<br>Tipo documento Fattui<br>Num. di righe da visuali:<br>Iumero/ Anno Protocollo<br>virtuale                                                                                 | tabili NON PAGATI EL<br>ra V<br>zzare: 20 V<br>Numero/Anno OP Sist                                                                                                    | ETTRONICI<br>Ufficio Contabile   | Ufficio Pagatore                | Fomitore                                                                                                    | partita IVA                                                     | Codice Fiscale                                                                                         | Cap/PG                                | Totale rig<br>rebito v/fornitore<br>Impegno                                                                                                    | ghe presenti in lista:<br>Altri Fondi                         |  |
| Elento elementi con<br>Tipo documento Fattur<br>Num. di righe da visualiz<br>tumero/ Anno Protocollo<br>virtuale<br>8685/2018                                                                    | tabili NON PAGATI EL<br>ra V<br>zzare: 20 V<br>Numero/Anno OP Sist<br>10730/2018                                                                                                    | Ufficio Contabile                | Ufficio Pagatore<br>5           | Fomitore<br>CONSIP S.p.A. a Sodo<br>Unico                                                                   | partita IVA<br>05359681003                                      | Codice Fiscale<br>05359681003                                                                          | Сар/РG 0,00                           | Totale rig<br>tebito v/fornitore<br>Impegno<br>0,00                                                                                                    | ghe presenti in lista:<br>Altri Fondi<br>624,                 |  |
| Elento elementi con<br>Fipo documento Fattur<br>Num. di righe da visuali:<br>Iumero/ Anno Protocollo<br>virtuale<br>8685/2018<br>8686/2018                                                       | Itabili NON PAGATI EL           ra         ✓           zzare:         20 ✓           Numero/Anno OP Sist         10730/2018           10733/2018         10733/2018                                                                                                    | Ufficio Contabile 5 5            | Ufficio Pagatore<br>5<br>5      | Fomitore<br>CONSIP S.p.A. a Sodo<br>Unico<br>CONSIP S.p.A. a Sodo<br>Unico                                  | <b>partita IVA</b><br>05359681003<br>05359681003                | Codice Fiscale 05359681003 05359681003                                                                 | Cap/PG 0,000                          | Totale rig<br>rebito v/fornitore<br>Impegno<br>0,00<br>0,00                                                                                                    | ghe presenti in lista:<br>Altri Fondi<br>624,<br>520,         |  |
| Elento elementi con         Tipo documento       Fattur         Num. di righe da visualiz         Numero/ Anno Protocollo         virtuale         8685/2018         8686/2018         8687/2018 | Itabili NON PAGATI El       Image: Constraint of the state of the state of the stat | Ufficio Contabile<br>5<br>5<br>5 | Ufficio Pagatore<br>5<br>5<br>5 | Fomitore<br>CONSIP S.p.A. a Sodo<br>Urico<br>CONSIP S.p.A. a Sodo<br>Urico<br>CONSIP S.p.A. a Sodo<br>Urico | <b>partita IVA</b><br>05359681003<br>05359681003<br>05359681003 | Codice Fiscale           05359681003           05359681003           05359681003           05359681003 | لــــــــــــــــــــــــــــــــــــ | Total         repito           Impegno         0,00         0,000         0,000         0,000         0,000         0,000         0,000         0,000         0,000         0,000         0,000         0,000         0,000         0,000         0,000         0,000         0,000         0,000         0,000         0,000         0,000         0,000         0,000         0,000         0,000         0,000         0,000         0,000         0,000         0,000         0,000         0,000         0,000         0,000         0,000         0,000         0,000         0,000         0,000         0,000         0,000         0,000         0,000         0,000         0,000         0,000         0,000         0,000         0,000         0,000         0,000         0,000         0,000         0,000         0,000         0,000         0,000         0,000         0,000         0,000         0,000         0,000         0,000         0,000         0,000         0,000         0,000         0,000         0,000         0,000         0,000         0,000         0,000         0,000         0,000         0,000         0,000         0,000         0,000         0,000         0,000         0,000         0,000         0,000         0 | ghe presenti in lista:<br>Altri Fondi<br>624,<br>520,<br>446, |  |

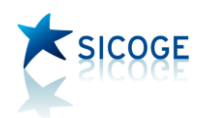

La lista proposta a video comprende: le informazioni del protocollo virtuale, per i documenti elettronici, il numero di operazione di sistema, per i documenti contabilizzati, l'ufficio contabile (indicato nei filtri di richiesta) l'ufficio indicato come pagatore sui documenti contabilizzati, il fornitore con la partita IVA e il codice fiscale. Nelle ultime colonne è esposta l'indicazione dell'importo del debito verso il fornitore; l'importo è collocato nella colonna corrispondente all'indicazione effettuata sui dati di pagamento del documento contabile all'atto della contabilizzazione, e cioè se il pagamento sarà effettuato su capitolo di bilancio, se la fattura è stata associata a un impegno, oppure è stata dichiarata pagabile con altri fondi (es: fondi europei, ecc.).

Come già evidenziato, per i documenti contabilizzati o solo registrati, è esposto il totale del debito verso il fornitore, dal quale quindi è esclusa l'IVA e le eventuali ritenute. Per gli altri documenti è indicato il totale lordo.

| A                                        | В                   | С                       | D                    | E                       | F                      | G          | Н           | I.             | J      | К             | L           |
|------------------------------------------|---------------------|-------------------------|----------------------|-------------------------|------------------------|------------|-------------|----------------|--------|---------------|-------------|
|                                          |                     |                         |                      |                         |                        |            |             |                | De     | bito v/fornit | ore         |
| Numero/Anno                              | Numero/Anno         | Lifficio Contabile      | Descrizione          | Lifficio Pagatore       | Descrizione            | Fornitore  | Partita IVA | Codice Eiscale | Can/PG | Impegno       | Altri Fondi |
| protocollo virtuale                      | op. sist.           |                         | Ufficio Contabile    | officio i agatore       | Ufficio Pagatore       | Torritore  |             | cource riscure | capito | Impegno       | Althronu    |
| 18686/2018                               | 10733/2018          | 5                       | ufficio xxx          | 6                       | Ufficio yyy            | CONSIP S.p | 05359681003 | 05359681003    | 0,00   | 0,00          | 520,31      |
| 18685/2018                               | 10730/2018          | 5                       | ufficio xxx          | 5                       | ufficio xxx            | CONSIP S.p | 05359681003 | 05359681003    | 0,00   | 0,00          | 624,17      |
| 18687/2018                               | 10760/2018          | 5                       | ufficio xxx          | 5                       | ufficio xxx            | CONSIP S.p | 05359681003 | 05359681003    | 0,00   | 0,00          | 446,53      |
| 18684/2018                               | 10762/2018          | 5                       | ufficio xxx          | 5                       | ufficio xxx            | CONSIP S.p | 05359681003 | 05359681003    | 0,00   | 0,00          | 222,37      |
|                                          |                     |                         |                      |                         |                        |            |             |                |        |               |             |
|                                          |                     |                         |                      |                         |                        |            |             |                |        |               |             |
|                                          |                     |                         |                      |                         |                        |            |             |                |        |               |             |
| 1                                        |                     |                         |                      |                         |                        |            |             |                |        |               |             |
|                                          |                     |                         |                      |                         |                        |            |             |                |        |               |             |
| 1                                        |                     |                         |                      |                         |                        |            |             |                |        |               |             |
| 1                                        |                     |                         |                      |                         |                        |            |             |                |        |               |             |
|                                          |                     |                         |                      |                         |                        |            |             |                |        |               |             |
| 1                                        |                     |                         |                      |                         |                        |            |             |                |        |               |             |
| ;                                        |                     |                         |                      |                         |                        |            |             |                |        |               |             |
| ·                                        |                     |                         |                      |                         |                        |            |             |                |        |               |             |
| :                                        |                     |                         |                      |                         |                        |            |             |                |        |               |             |
| 1                                        |                     |                         |                      |                         |                        |            |             |                |        |               |             |
| 1                                        |                     |                         |                      |                         |                        |            |             |                |        |               |             |
|                                          |                     |                         |                      |                         |                        |            |             |                |        |               |             |
| 1                                        |                     |                         |                      |                         |                        |            |             |                |        |               |             |
| 1                                        |                     |                         |                      |                         |                        |            |             |                |        |               |             |
|                                          |                     |                         |                      |                         |                        |            |             |                |        |               |             |
|                                          |                     |                         |                      |                         |                        |            |             |                |        |               |             |
| i la la la la la la la la la la la la la |                     |                         |                      |                         |                        |            |             |                |        |               |             |
| ·                                        |                     |                         |                      |                         |                        |            |             |                |        |               |             |
| :                                        |                     |                         |                      |                         |                        |            |             |                |        |               |             |
| ♦ ► ► copertina / C_n                    | on pagati 📜 E_non p | agati / lavorabili – de | c. termini 📝 lavorab | ili- riconosciuti 🖉 lav | orabili per trasf. 🖉 E | _in la∏ ∢  |             |                |        |               |             |

L'estrazione in Excel prospetta una cartella composta di più fogli, nei quali è presente anche la descrizione degli uffici.

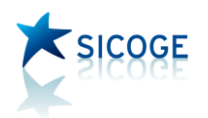

Nel primo foglio, "copertina", sono indicati i filtri utilizzati nella richiesta. In fogli distinti sono elencati, distintamente, prima i documenti di debito, distinti in cartacei ed elettronici e con la stessa impostazione delle colonne dei contatori esposte nel report a video:

C\_non pagati = documenti di debito cartacei contabilizzati e non pagati

E\_non pagati = documenti di debito elettronici contabilizzati e non pagati

Lavorabili-dec. termini = documenti di debito elettronici non ancora registrati né contabilizzati per i quali è intervenuta la decorrenza termini

Lavorabili-riconosciuti = documenti di debito elettronici riconosciuti in fase di verifica, ma non ancora registrati né contabilizzati

Lavorabili per trasf. = documenti di debito elettronici ricevuti per trasferimento per opera di altro ufficio, non ancora registrati né contabilizzati

E\_in lavorazione = documenti di debito elettronici registrati, ma non ancora contabilizzati

C\_in lavorazione = documenti di debito cartacei registrati, ma non ancora contabilizzati

Bloccati = documenti di debito elettronici verificati, per i quali è stato effettuato il blocco temporaneo della registrazione

Chiusi def.= documenti di debito elettronici verificati, non portati in contabilità e chiusi definitivamente

NC-C\_non pagate = note di credito cartacee contabilizzate e non associate a titoli né stornate contabilmente da fatture

NC-E\_non pagate = note di credito elettroniche contabilizzate e non associate a titoli né stornate contabilmente da fatture

NC\_lavorabili-dec. Termini = note di credito elettroniche per le quali è intervenuta la decorrenza termini, ma non ancora registrate né contabilizzate

NC\_lavorabili – riconosciute = note di credito elettroniche, riconosciute in fase di verifica, ma non ancora registrate né contabilizzate

NC\_lavorabili per trasf. = note di credito elettroniche ricevute per trasferimento per opera di altro ufficio, non ancora registrate né contabilizzate

NC\_E\_in lavorazione = note di credito elettroniche registrate, ma non ancora contabilizzate

NC\_C\_in lavorazione = note di credito cartacee registrate, ma non ancora contabilizzate

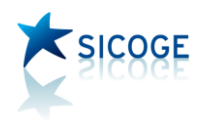

NC\_bloccate = note di credito elettroniche verificate, per le quali è stato effettuato il blocco temporaneo della registrazione

NC\_chiuse def.= note di credito elettroniche verificate, non portate in contabilità e chiuse definitivamente